# **Online Registration Permits for Students**

Faculty, instructors, and other staff assigned as a "primary" instructor on a class section that requires instructor permission, prerequisites, corequisites, or has reached its maximum enrollment may enter permits for selected students. With this permit the student may register for the section using <u>My.Whittier</u>, eliminating the need for Add/Drop forms.

Please follow these steps to enter an online registration permit:

- 1. Point your web browser at https://my.whittier.edu/.
- 2. Login with your User Name and Password.

| MY.WHITTIER.EDU WHITTIER<br>COLIEGE                                                                                                    |
|----------------------------------------------------------------------------------------------------|
| Welcome to my.whittier.edu at Whittier College and Whittier<br>Law School.                                                                                                    |
| This secure site provides Whittier College and Whittier Law School students, faculty<br>and administrative staff with world-class Intranet and Internet services. This is<br>where you can access e-mail, news and events information, and a wide variety of<br>academic and administrative services.<br><b>POET PROXY ACCESS FOR PARENTS IS HERE!</b> |
|                                                                                                    |

3. Select the "My Info" tab.

| My Info My Courses Home Academics Campus Life | Academics Campus Life | ١V | Home | My Courses | My Info |
|-----------------------------------------------|-----------------------|----|------|------------|---------|
|-----------------------------------------------|-----------------------|----|------|------------|---------|

4. In the "Faculty Registration Tools" channel, click on the "Registration Overrides" link.

| Faculty Registration Tools  |  |
|-----------------------------|--|
| Advisor Listing             |  |
| Schedule of Classes         |  |
| Class list                  |  |
| Wait List                   |  |
| Course Catalog              |  |
| Add or Drop Classes         |  |
| Faculty Detail Schedule     |  |
| Weekly Schedule at a Glance |  |
| Room Search                 |  |
| Enter Final Grades          |  |
| Registration Overrides      |  |

5. Select the appropriate registration term and click on the "Submit" button.

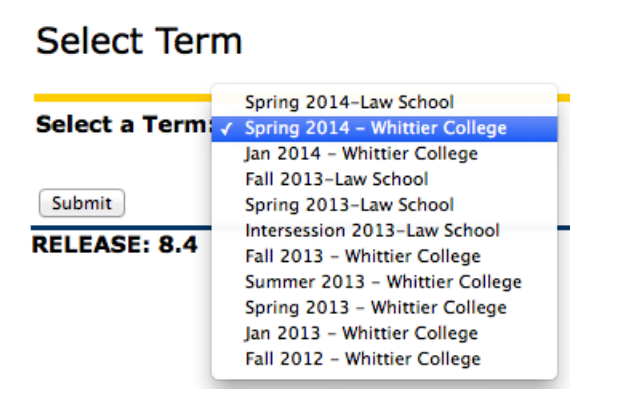

6. Identify the student to receive the permit (they do not need to be one of your advisees). You can enter an eightdigit student ID number or use their name to search. You will be asked to confirm the student before entering the permit.

#### Student and Advisee ID Selection

You may enter:

- 1. The ID of the Student or Advisee you want to process, or
- 2. Partial names, a student search type, or a combination of both. Then select Submit.

Student or Advisee ID:

#### OR

| Student and | Advisee Query |  |
|-------------|---------------|--|
| Last Name:  |               |  |
| First Name: |               |  |
| Search Type | : O Students  |  |
|             | Advisees      |  |
|             | Both          |  |

RELEASE: 8.4

7. Confirm that you have selected the correct student by clicking the "Submit" button. I you need to search again, use the "ID Selection" link at the bottom of the page to return to the search page.

#### Student Verification

Please select Submit if the person you chose is correct. If this is incorrect, choose the ID Selection link to try again.

Example Student is the name of the student or advisee that you selected.

Submit

[ ID Selection ]

8. For the selected student you may at one time enter up to three permits for three classes.

### Registration Overrides

Information for Example Student

| Registration Overrides |    |        |    |  |  |
|------------------------|----|--------|----|--|--|
| Override               |    | Course |    |  |  |
| None                   | ÷  | None   | \$ |  |  |
| None                   | \$ | None   | \$ |  |  |
| None                   | \$ | None   | \$ |  |  |

Submit

9. Select the appropriate type of permit.

## **Registration Overrides**

|   | None                  | des    |   |
|---|-----------------------|--------|---|
|   | Enroll Limit Override | Course |   |
| √ | Instructor Permission | None   | ÷ |
| C | Prerequisite Override | None   | ŧ |
| ſ | None                  | None   | ÷ |

Submit

10. Identify the permit section from your personal list of classes and click the "Submit" button.

| Registration | Overrides |
|--------------|-----------|
|--------------|-----------|

Information for Example Student

| Registration Ove      | rri  | des                  |   |
|-----------------------|------|----------------------|---|
| Override              | None |                      |   |
| Instructor Permission | ÷    | ✓ 2472 - INTD 380 01 |   |
| None                  | \$   | None                 | ÷ |
| None                  | ÷    | None                 | ŧ |

Submit

11. Click the "Submit" button to confirm entry of the permit(s).

### **Registration Overrides**

 $\blacksquare$  These are the override requests you entered. Please confirm them by selecting Submit.

| Registration Overrie  | des  |        |        |         |                 |               |
|-----------------------|------|--------|--------|---------|-----------------|---------------|
| Override              | CRN  | Course | Number | Section | Student         | Activity Date |
| Instructor Permission | 2472 | INTD   | 380    | 01      | Example Student | Nov 08, 2013  |

Submit

12. You will return to the "Registration Overrides" page. The permit(s) you just entered displays below the "Submit" button. You can enter additional permits for the same student or click the "RETURN TO MENU" link at the top of the page to start the process over for a new student using the "Registration Overrides" link.

#### Student Information

| Term Selection                  |
|---------------------------------|
| ID Selection                    |
| View Student Information        |
| View Student Address and Phones |
| View Student E-mail Address     |
| View Student Schedule           |
| Registration Overrides          |
| Add or Drop Classes             |
| Change Class Options            |

13. Let the student know that they may proceed registering for the class using My.Whittier.